# Einstellungen für Firmware-Upgrades auf dem SPA8000-Telefonadapter

### Ziel

Um die Firmware zu aktualisieren, muss ein bestimmtes ausführbares Programm aus dem Internet heruntergeladen und ausgeführt werden. Die Aktualisierung Ihrer Geräte kann sehr nützlich sein. Firmware-Upgrades können Software-Bugs beheben, Funktionen verbessern und die Lebensdauer des Geräts verlängern. Diese Verbesserungen können die Gesamtleistung eines Geräts verbessern. Wenn ein Firmware-Upgrade durchgeführt wird, wird die Kommunikation des SPA vorübergehend unterbrochen. In diesem Dokument wird erläutert, wie die Firmware- und Firmware-Funktionen eines SPA8000 aktualisiert werden.

## Anwendbares Gerät

• SPA 8000

### **URL zum Software-Download**

#### <u>SPA 8000</u>

Rufen Sie die Cisco Webseite auf, und laden Sie die neueste Version der Firmware herunter, die über den Link verfügbar ist. Die Datei ist eine ZIP-Erweiterung. Dekomprimieren Sie die Datei mit einer Datei-Dekomprimierungssoftware.

#### Firmware-Upgrade

Schritt 1: Melden Sie sich als Administrator beim Webkonfigurationsprogramm an, und wählen Sie **Erweitert > Sprache > Bereitstellung**. Die Seite *Provisioning* (Bereitstellung) wird geöffnet:

| Firmware Upgrade         |                                                                |                                          |                |  |  |  |
|--------------------------|----------------------------------------------------------------|------------------------------------------|----------------|--|--|--|
| Upgrade Enable:          | yes 💌                                                          | Upgrade Error Retry Delay:               | 3600           |  |  |  |
| Downgrade Rev Limit:     | 6.1.12                                                         |                                          |                |  |  |  |
| Upgrade Rule:            |                                                                |                                          |                |  |  |  |
| Log Upgrade Request Msg: | \$PN \$MAC Requesting upgrade \$SCHEME://\$SERVIP:\$PORT\$PATH |                                          |                |  |  |  |
| Log Upgrade Success Msg: | \$PN \$MAC Suc                                                 | cessful upgrade \$SCHEME://\$SERVIP:\$PC | RT\$PATH \$ERF |  |  |  |
| Log Upgrade Failure Msg: | \$PN \$MAC Upgrade failed: \$ERR                               |                                          |                |  |  |  |
| License Keys:            |                                                                |                                          |                |  |  |  |

Schritt 2: Scrollen Sie auf der *Provisioning*-Seite nach unten zum Abschnitt *Firmware Upgrade*.

Im Bereich "Firmware Upgrade":

Schritt 3: Wählen Sie **yes** in der Dropdown-Liste "Upgrade aktivieren" aus, um Firmware-Vorgänge unabhängig von Resynchronisierungsaktionen zu aktualisieren.

Schritt 4: Geben Sie für den nächsten Firmware-Upgrade-Versuch, falls ein Fehler auftritt, das Feld "Time in Upgrade Error Retry Delay" ein. Die eingegebene Zeit ist in Sekunden und standardmäßig auf 3600 Sekunden festgelegt.

Schritt 5: Geben Sie im Feld Downgrade Rev Limit (Rev-Grenze für Downgrade) eine untere Grenze für die akzeptable Versionsnummer während eines Firmware-Upgrades oder - Downgrades ein.

**Hinweis:** Um ein Firmware-Upgrade durchzuführen, sollte die Firmware-Version größer oder gleich dem Feld Downgrade Rev Limit (Rev-Limit-Downgrade) sein. Standardmäßig ist sie leer.

Schritt 6: Klicken Sie auf Alle Änderungen senden, um die Konfiguration zu speichern.

Schritt 7: Führen Sie nach Eingabe der obigen Felder die ausführbare Datei aus, die aus der komprimierten Datei extrahiert wurde. Nach Ausführung der Datei wird das Fenster "Firmware-Upgrade-Utility für SPA-Geräte" angezeigt:

| Cisco SPA De                                      | vice Firmware Upgrade Utility                                                                                                    |
|---------------------------------------------------|----------------------------------------------------------------------------------------------------|
| Welcome<br>To begin,<br>option if y               | to the Cisco SPA Device Firmware Upgrade Utility!<br>select the [Upgrade Firmware]<br>ou would like to upgrade the fimrware<br>al SPA unit |
| If your SP<br>Status LE<br>the [Reco<br>on-screen | A has a corrupted image and the<br>D is blinking irratically, select<br>wer Firmware] option and follow the<br>instructions.               |
|                                                   | Upgrade Firmware                                                                                                    |
|                                                   | Recover Firmware                                                                                                    |

Schritt 8: Klicken Sie auf die Schaltfläche **Firmware aktualisieren**, um den Firmware-Upgrade-Prozess zu starten.

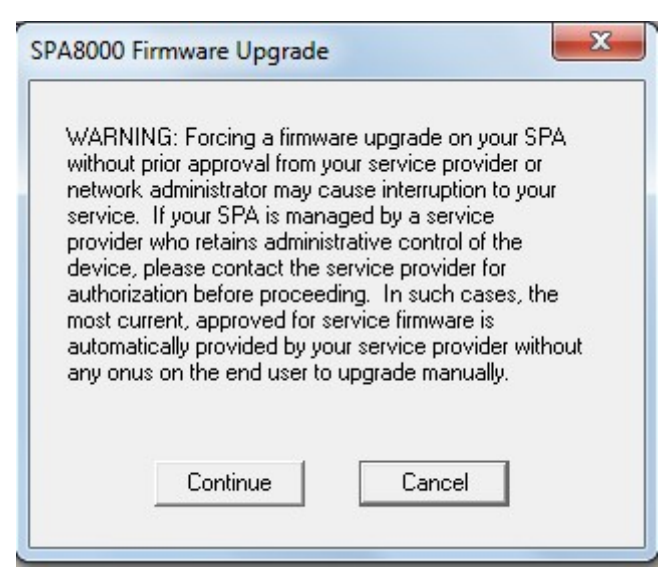

Schritt 9: Lesen Sie die Warnung, bevor Sie auf die Schaltfläche **Weiter** klicken, um mit der Aktualisierung fortzufahren, oder wenn Sie die Firmware-Aktualisierung beenden möchten, klicken Sie auf die Schaltfläche **Abbrechen**.

| This j<br>firmw                                      | orogram<br>are to:                                                         | will upgra                                                               | ade you                                                               | r SPA                                                       | _                            |
|------------------------------------------------------|----------------------------------------------------------------------------|--------------------------------------------------------------------------|-----------------------------------------------------------------------|-------------------------------------------------------------|------------------------------|
|                                                      | Versio                                                                     | n 6.1.12                                                                 |                                                                       |                                                             |                              |
| To pr<br>of you<br>of you<br>enter<br>the v<br>Pleas | oceed, p<br>ur SPA, 1<br>xr SPA, t<br>* * * *, o<br>alue. For<br>e enter I | blease pr<br>To find o<br>using a to<br>ption 111<br>example<br>P addre: | ovide th<br>ut the IF<br>elephon<br>0#, and<br>e, 10.1.0<br>ss of you | ne IP ac<br>Paddre<br>e hand<br>write d<br>0.123<br>ur SPA: | ddress<br>iss<br>set,<br>own |
| Γ                                                    | 192 .                                                                      | 168 .                                                                    | 0.                                                                    | 1                                                           |                              |
|                                                      | OK                                                                         |                                                                          | Can                                                                   | cel                                                         |                              |
|                                                      |                                                                            |                                                                          |                                                                       |                                                             |                              |

Schritt 10: Geben Sie die IP-Adresse des SPA in das Feld Geben Sie die IP-Adresse Ihres SPA ein, und klicken Sie auf die **Schaltfläche OK**.

**Hinweis:** Wenn Sie die IP-Adresse des SPA nicht kennen, können Sie die Statusseite im Webkonfigurationsprogramm verwenden, um sie anzuzeigen. Auf dieser Seite wird die aktuelle IP-Adresse des Geräts angezeigt. Weitere Informationen finden Sie im Artikel *Systemstatus auf dem analogen SPA8000-Telefonadapter*. Führen Sie die Option 110# aus, um die IP über die Interactive Voice Response (IVR) zu ermitteln. Dadurch wird die aktuelle IP-Adresse angezeigt.

Schritt 11: Warten Sie, bis die Firmware aktualisiert ist.

| Firmware Upgrade         |                                                                      |                            |      |  |  |
|--------------------------|----------------------------------------------------------------------|----------------------------|------|--|--|
| Upgrade Enable:          | yes 💌                                                                | Upgrade Error Retry Delay: | 3600 |  |  |
| Downgrade Rev Limit:     | 6.1.12                                                               |                            |      |  |  |
| Upgrade Rule:            |                                                                      |                            |      |  |  |
| Log Upgrade Request Msg: | \$PN \$MAC Requesting upgrade \$SCHEME://\$SERVIP:\$PORT\$PATH       |                            |      |  |  |
| Log Upgrade Success Msg: | \$PN \$MAC Successful upgrade \$SCHEME://\$SERVIP:\$PORT\$PATH \$ERF |                            |      |  |  |
| Log Upgrade Failure Msg: | \$PN \$MAC Upgrade failed: \$ERR                                     |                            |      |  |  |
| License Keys:            |                                                                      |                            |      |  |  |

Bei Aktualisierung der Firmware werden die folgenden Informationen angezeigt:

- Feld "Upgrade Rule" (Aktualisierungsregel) Ein Firmware-Skript wird angezeigt. definiert die Upgrade-Bedingungen und die zugehörigen Firmware-URLs. Standardmäßig ist sie leer.
- Im Feld "Log Upgrade Request Msg" (Protokollaktualisierung anfordern) Eine Syslog-Meldung, die nach erfolgreichem Abschluss eines Firmware-Upgrade-Versuchs ausgegeben werden kann. Es ist \$PN \$MAC — Requesting upgrade \$SCHEME://\$SERVIP:\$PORT\$PATH by default.
- Log Upgrade Success Msg (Erfolgsmeldung f
  ür Protokoll-Upgrade): Eine Syslog-Meldung, die nach erfolgreichem Abschluss eines Firmware-Upgrade-Versuchs ausgegeben wird. Es ist \$PN \$MAC — Erfolgreiches Upgrade \$SCHEME://\$SERVIP:\$PORT\$PATH — \$ERR standardmäßig
- Fehlermeldung bei fehlgeschlagener Firmware-Aktualisierung Eine Syslog-Meldung, die nach einem fehlgeschlagenen Firmware-Upgrade-Versuch ausgegeben werden kann. Es ist \$PN \$MAC — Upgrade fehlgeschlagen: \$ERR standardmäßig.

• Lizenzschlüssel - Die Lizenzschlüssel werden generiert, wenn der Benutzer die GPP-Parameter (General Purpose Parameters) konfiguriert. Weitere Informationen finden Sie im Artikel *General Purpose Parameters des SPA8000-Telefonadapters*.